## Tally ERP 9 – Basic Level

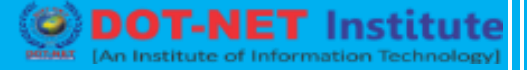

# Lesson no. 9: Transactions & Vouchers

#### About Tally Vouchers

In accounting terms, a voucher is a document containing the details of a financial transaction. For example, a purchase invoice, a sales receipt, a petty cash docket, a cheque, a bank bank interest statement, and so on. For ever such transaction you use a Tally voucher to enter the details into the ledgers to update the financial position of the company, and this is the feature of tally that you will use most often.

Tally follows the Golden Rule of Accounts:

- 1. Personal Account: Debit the receiver and Credit the giver.
- 2. Real Account: Debit what comes in and Credit what goes out.
- 3. Normal Account: Debit all Expenses / Losses and Credit all incomes / Gains.

#### Accounting vouchers

F4: Contra Voucher

**F5: Payment Voucher** 

F6: Receipt Voucher

F7: Journal. This is split into Journal, Debit Notes and Credit Notes

ISO Certified Institute]

F8: Sales

F9: Purchase

F10: Memos

F7: Stock Journal

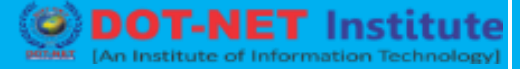

### 9.1. Creating a Purchase Invoice

To create purchase invoice for purchase of taxable goods.

### Go to Gateway of Tally > Accounting Vouchers >> F9: Purchases

- 1. Select the **Party's A/c Name** from the list of Ledger Accounts.
- Select the Purchase Ledger grouped under Purchase Accounts with VAT/Tax class Purchase From URDs – Taxable Goods (Composition).
- 3. The VAT/Tax class appears as Purchase From URDs Taxable Goods (Composition).
- 4. Select the stock items from the **List of Items.**
- 5. Enter the **Quantity** and **Rate.** The amount is automatically displayed in the Amount Field.
- 6. Set the option Is e-Sugam Applicable to Yes / No as per requirement.
- 7. Accept the Purchase invoice.

|    | Accounting Voucher Creation ABC Company                                                                                                    |          |            | Ctrl + M 🖪              |          |
|----|----------------------------------------------------------------------------------------------------|----------|------------|-------------------------|----------|
|    | Purchase No. 3<br>Supplier Invoice No. : P003 Date : 124Jay-2012                                                                                                    |          |            | 12-May-2012<br>Saturday |          |
| ø  | Party's A/c Name : Excel Traders<br>Current Balance : 2,66,500.00 Cr<br>Purchase Ledger : Purchase From URDs<br>VAT/Tax Class : PartneeFrom 190s-Issalle Gools (Compatition) |          |            |                         |          |
| ē. | Name of Item                                                                                                    | Quantity | Rate per   | Amount                  | 0.2      |
| N. | Books                                                                                                    | 50 Nos   | 250.00 Nos | 12,500.00               | 9.2.     |
|    | J End of List                                                                                                    |          |            |                         | <u> </u> |
|    |                                                                                                    |          |            |                         |          |
|    |                                                                                                    |          |            |                         |          |
|    |                                                                                                    |          |            |                         |          |
|    |                                                                                                    |          |            |                         |          |
|    |                                                                                                    |          |            |                         |          |
|    | Is e-Sugam Applicable ? No                                                                                                    |          |            |                         |          |
|    |                                                                                                    |          |            |                         |          |
|    | Show Statutory Details 7 No<br>Narration:                                                                                                    | 50 Nos   |            | Accept ?                |          |
|    |                                                                                                    |          |            | Yes or No               |          |

## **Creating a Sales Invoice**

To create sales invoice for sale of taxable goods,

#### Go to Gateway of Tally > Accounting Vouchers > F8:Sales

1. Select the **Party's A/c Name** from the List of Ledger Acounts.

# Tally ERP 9 – Basic Level

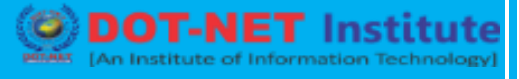

- 2. Select Sales Ledger grouped under Sales Accounts with VAT/Tax class Sales Composition Tax @ 1%.
- 3. The VAT /Tax class appears as Sales Composition Tax @ 1%.
- 4. Select the stock items from the List of Items.
- 5. Enter the **Quantity** and **Rate.** The amount is automatically displayed in the Amount field.
- 6. Set Is e-Sugam Applicable to Yes/No as per requirement.

| Accounting Voucher Creation ABC Company Sales No. 1 Ref. : 5001                                                                                  | Ctrl + M<br>14-May 20<br>Mond |
|----------------------------------------------------------------------------------------------------|-------------------------------|
| Party's A/c Name : Supreme Traders<br>Current Balance :<br>Sales Ledger : Sales Composition @ 1%<br>VAT/Tax Class : Sales - Composition Tax @ 1% |                               |
| Name of Item                                                                                                    | Quantity Rate per Amos        |
| Gold Coins                                                                                                    | 3 Nos 10,000.00 Nos 30,000.   |
| <sup>J</sup> End of List                                                                                                    |                               |
| Is e-Sugam Applicable 7 No.                                                                                                    |                               |
| is elougani Appicable / Ho                                                                                                    |                               |
| Show Statutory Details ? No<br>Narration:                                                                                                    | 3 Nos Accept ?                |
|                                                                                                    | Vas or No.                    |

7. Accept the Sales invoice.

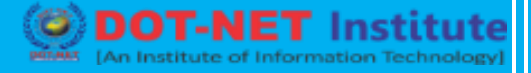

## Simple Voucher Entry

You should set the configuration for voucher entry so that only those features that you require appear when entering vouchers.

|             |                |              | 12. Street |    |     |       | =   | E    |            |                        |
|-------------|----------------|--------------|------------|----|-----|-------|-----|------|------------|------------------------|
| ccounting \ | oucher Creatio | n            |            |    | ABC |       |     |      | Ctrl + M 🛛 | F1: Inventory Butto    |
| Payment     | t No. 1        |              |            |    |     |       |     |      | 1-Apr-2008 | E2: Date               |
|             |                |              |            |    |     |       |     |      | luesday    |                        |
| count :     |                |              |            |    |     |       |     |      |            |                        |
| Cur Bal:    |                |              |            |    |     |       |     |      |            |                        |
| Particul    | ars            |              |            |    |     |       |     |      | Amount     | F4: Contra             |
|             |                |              |            |    |     |       |     |      |            |                        |
|             |                |              |            |    |     |       |     |      |            | F6: Receipt            |
|             |                |              |            |    |     |       |     |      |            | F7: Journal            |
|             |                |              |            |    |     |       |     |      |            | F8: Sales              |
|             |                |              |            |    |     |       |     |      |            | F8: Credit Note        |
|             |                |              |            |    |     |       |     |      |            | F9: Purchase           |
|             |                |              |            |    |     |       |     |      |            | <u>F9</u> : Debit Note |
|             |                |              |            |    |     |       |     |      |            |                        |
|             |                |              |            |    |     |       |     |      |            | <u>F10</u> : Memos     |
|             |                |              |            |    |     |       |     |      |            |                        |
|             |                |              |            |    |     |       |     |      |            |                        |
|             |                |              |            |    |     |       |     |      |            |                        |
|             |                |              |            |    |     |       |     |      |            |                        |
|             |                |              |            |    |     |       |     |      |            |                        |
|             |                |              |            |    |     |       |     |      |            |                        |
|             |                |              |            |    |     |       |     |      |            |                        |
| ration:     |                |              |            |    |     |       |     |      |            | T. Deet Dated          |
| ration.     |                |              |            |    |     |       |     |      |            | E: Post-Dated          |
|             |                |              |            |    |     |       |     |      |            |                        |
|             |                |              |            |    |     |       |     |      |            | <b>F 1 1 1</b>         |
| Quit        | Accept         | D: Delete X: | : Cancel   |    |     |       |     |      |            | F11: Features          |
|             | ,              |              |            |    | ^   |       |     |      | Ctrl + N   | F12: Configure         |
| 100         | 100            | 17 AL        |            |    |     |       |     |      |            |                        |
|             | C-MARTE        | IAr          | 1 154      | 00 | ser | τιτισ | e d | In s | TITL       | te                     |

We shall first learn simple vouchers, for accounting and inventor. Extra information would be dealt with under Advanced Usage section.

Hence, in the voucher entry configuration, set all the features to No.